Durable Medical Equipment, Prosthetics, Orthotics and Supplies
DMEPOS Competitive Bidding Program

CMS Enterprise Portal

# Registration Reference Guide

For DBidS and Connexion

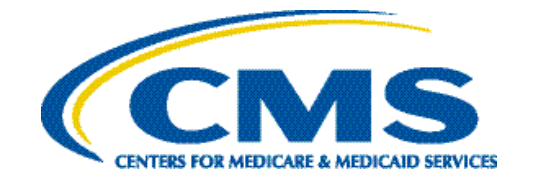

## Contents

| Introduction                                | 3  |
|---------------------------------------------|----|
| Role Definitions                            | 4  |
| User Role Functionality Table               | 5  |
| Definitions                                 | 6  |
| A: Requesting Access to DBidS               | 7  |
| B: Requesting Access to Connexion           | 16 |
| C: Adding Multiple PTANs to Your Access     | 25 |
| D: Approving/Rejecting User Requests        | 37 |
| E: Removing a Role from Your Access         | 43 |
| F: Updating Your Organization's Information | 48 |
| G: Updating Your Contact Information        | 53 |

## Introduction

This Registration Reference Guide explains how to request access to the Centers for Medicare and Medicaid Services' (CMS') Durable Medical Equipment, Prosthetics, Orthotics, and Supplies (DMEPOS) Bidding System, DBidS, and the DMEPOS Competitive Bidding Program's secure portal, Connexion, in the CMS Enterprise Portal. Before requesting access to these applications, you must first register in the CMS Enterprise Portal for a user ID and password. Please see the <u>CMS Enterprise Portal User Manual</u> for registration instructions, as well as the <u>Registration Checklist</u> and <u>Troubleshooting Tips</u>.

The guide provides instructions on:

- A. Requesting Access to DBidS
- B. Requesting Access to Connexion
- C. Adding Multiple Provider Transaction Access Numbers (PTANs) to Your Access
- D. Approving and Rejecting User Requests
- E. Removing a Role and/or PTAN from Your Access
- F. Updating Your Organization's Information
- G. Updating Your Contact Information

#### **DBidS and Connexion Access**

When registration opens for Round 2021, you will need to:

- 1. Log into the CMS Enterprise Portal with your user ID and password
- 2. Request access to the DBidS and Connexion applications
- 3. Select the same role (authorized official (AO), backup authorized official (BAO), or end user (EU)) for both DBidS and Connexion
- 4. Enter your organization's information and PTAN identically for both DBidS and Connexion. The company legal business name and PTAN must be valid and active in the Provider Enrollment, Chain, and Ownership System (PECOS).

The legal business name (LBN) on the bidding entity's bid surety bond must be the same as the LBN associated with the PTAN you use to register for DBidS. This LBN will auto-populate in the Business Organization Information section of Form A in DBidS.

## **Role Definitions**

## Authorized Official (AO)

To register as an AO in the CMS Enterprise Portal, you must be listed as an AO on the CMS-855S enrollment application reflected in PECOS for your organization. In addition, your organization must have a unique and active PTAN assigned by the National Supplier Clearinghouse (NSC).

The AO is the person who can register an organization in the CMS Enterprise Portal and update the organization's access information in the portal.

- For DMEPOS Competitive Bidding Program registration purposes, only one AO can register for an organization. Each organization is identified by the PTAN entered by the AO. The AO is authorized by CMS to approve or reject BAOs' and EUs' requests to access and enter data in DBidS, upload required documents, and view and complete specific contract documents and forms in Connexion.
- The instructions for approving or rejecting requests for access are found in **Section D: Approving/Rejecting User Requests** (page 37). The AO is a required role and the AO's access must remain active to prevent all other users (i.e., BAOs and EUs) for the organization from losing access to DBidS and/or Connexion.
- The AO is accountable and responsible for the actions (e.g., submitting a bid) of those he or she approves and adds to the organization.
- The AO must also update the organization's enrollment file in PECOS if a registered AO or BAO leaves the organization. The AO (and/or the BAO) must approve Form A and certify Form B(s) in DBidS and approve specific contract documents in Connexion.

## **Backup Authorized Official (BAO)**

To register as a BAO, you must be listed as an AO on the CMS-855S enrollment application reflected in PECOS for your organization. If only one AO is listed on the CMS-855S application, we strongly encourage you to add one or more eligible persons, so they can serve as BAOs to avoid disruption in the bidding and contracting processes should the AO leave the organization or become unavailable. For DMEPOS Competitive Bidding Program registration purposes, one or more BAOs can be in an organization. A BAO may perform many of the same functions as an AO for an organization.

- A BAO has the authority to approve or reject an EU's request to be included on the company's registration access to enter and view bid data in DBidS, upload documents in Connexion, and view and complete specific contract documents in Connexion.
- A BAO can approve Form A and certify Form B(s) in DBidS, upload documents, and view and approve contract documents in Connexion.
- A BAO must update the organization's registration access if the registered AO leaves the company.

• A BAO may associate to more than one organization (bidding entity) as long as each organization has the same AO and when the AO has registered more than one PTAN in the CMS Enterprise Portal (see network and common ownership and common control exception in *Section C: Adding Multiple PTANs to Your Access* (page 26)). Each organization is identified by the PTAN entered by the AO.

## End User (EU)

An EU has limited capabilities. An EU does **not** have to be identified on the CMS-855S enrollment application reflected in PECOS. An EU is someone who has the ability to enter bid information in DBidS, upload documents, and view specific contract documents in Connexion. An EU may associate to more than one organization (bidding entity) as long as each organization has the same AO, and when the AO has registered more than one PTAN in the CMS Enterprise Portal. Each organization is identified by a PTAN entered by the AO. An EU cannot approve Form A or certify Form B(s) in DBidS or approve contract documents in Connexion. These functions must be done by the AO or BAO. Multiple EUs may be registered for an organization, but only one EU at a time may enter data in DBidS on Form A or Form B. In addition, EUs will have the capability to submit a bidder inquiry. Please see the table below for more information on the user roles and their functions:

| User Role F | unctionality | Table |
|-------------|--------------|-------|
|-------------|--------------|-------|

| DBidS                                                               | AO | BAO | EU |
|---------------------------------------------------------------------|----|-----|----|
| Complete Business Organization Information Section in Form A        | Y  | Y   | N  |
| Enter Location Specific Information in Form A                       | Y  | Y   | Y  |
| Approve Form A                                                      | Y  | Y   | N  |
| Enter Information in Form B                                         | Y  | Y   | Y  |
| Certify Form B                                                      | Y  | Y   | N  |
| Connexion                                                           | AO | BAO | EU |
| Upload Documents (e.g., bidding documents and responses to notices) | Y  | Y   | Y  |
| View Preliminary Bid Evaluation (PBE) Notice/Table                  | Y  | Y   | Y  |
| View Covered Document Review Date (CDRD) Notice/Table               | Y  | Y   | Y  |
| View Bona Fide Bid (BFB) Notice/Table                               | Y  | Y   | Y  |
| View Disqualification Notice/Table                                  |    |     | N  |
| Submit Bidder Inquiry                                               | Y  | Y   | Y  |
| View Determination Notice                                           |    |     | Y* |
| View Contract offer                                                 |    |     | N  |
| Accept or Decline Contract Offer(s)                                 |    |     | N  |
| View Fully Executed Contract                                        | Y  | Y   | Y  |

\*Only if the EU plays a role in the bidder inquiry submission (i.e., submits the inquiry and/or uploads rationale/supporting documentation in Connexion).

## Definitions

**Common Control** – Suppliers are commonly controlled if one or more of a supplier's owners are also an officer, director, or partner in another supplier.

**Common Ownership** – Two or more suppliers are commonly owned if one or more of them have an ownership interest totaling at least 5 percent in the other(s). The term "ownership interest" is defined as "the possession of equity in the capital, stock, or profits of another supplier."

**Connexion** – The secure portal for the DMEPOS Competitive Bidding Program for suppliers to upload bidding documents, view and respond to contract offers, and to complete and submit forms required to update contract information.

DMEPOS Bidding System, DBidS – The online bid submission system for the DMEPOS Competitive Bidding Program.

**Multi-Factor Authentication (MFA)** – An added security feature where a login requires multiple inputs. If a user adds MFA to his or her profile, the user will be presented with a password page that requests both the password and the MFA security code, which will be sent to the device of the user's choosing.

**Organization** – A bidding entity such as an individual or a company.

**Profile** – CMS Enterprise Portal account information that contains the user's name, date of birth, home address, phone number, email address, city, state, and ZIP code.

Access - Information provided by the supplier about the organization.

Add role – Associate, join, or connect a user (BAO or EU) or PTAN to an organization and its CMS Enterprise Portal access.

**Remote Identity Proofing (RIDP)** – Part of the registration process, which is completed only once, where the user must provide personal information such as name, date of birth, address, etc. exactly as recorded on either the user's driver's license or any government ID. As part of this process, the system will require answers to questions related to the user's personal and financial information.

**Remove role** – Disassociate, remove, or detach a user's access or PTAN from an organization's CMS Enterprise Portal access.

# A: Requesting Access to DBidS

DBidS is the online system used to submit bids electronically for the DMEPOS Competitive Bidding Program.

Follow the steps below to request access to DBidS. Once access is established, you will be able to enter DBidS when the bid window opens.

Important: AOs must request access to DBidS before BAOs and EUs can request access to DBidS.

| Step | Action                                              | Screen Displayed |
|------|-----------------------------------------------------|------------------|
| 1    | Visit the Round 2021 home page on the CBIC website. |                  |
|      | Go to Registration. Click Register Now.             |                  |
|      | OR                                                  |                  |
|      | Go to Portals and then click CMS Enterprise Portal. |                  |
|      | Click <b>Register Now.</b>                          |                  |

| Step | Action                                                                                                    | Screen Displayed                                                                                                    |
|------|----------------------------------------------------------------------------------------------------|----------------------------------------------------------------------------------------------------|
| 2    | The CMS Enterprise Portal page will appear.                                                                                                    |                                                                                                    |
| 2    | <ul> <li>Enter your user ID.</li> <li>Enter your password.</li> <li>Click Agree to our Terms and Conditions.</li> <li>Click Login.</li> <li>If your registration is still processing, you will receive an error message and be unable to log in. Please wait five minutes before attempting to log in again.</li> <li>Note: If after three attempts you are unable to successfully enter your user ID and/or password, your account will be locked for 60 minutes. You may attempt to log in again after 60 minutes. You may also recover your user ID and password by using the Forgot User ID link or the Forgot Password link at the bottom of the login screen. For Forgot User ID, you will receive an email with your user ID. For Forgot Password, you will need to enter your user ID, answer the three challenge questions, and create a new password. You have three chances to answer all these questions correctly. If you try three times and do not succeed, your account will be locked. If you are still having issues, you can call the CBIC customer service center at 877-577-5331 for</li> </ul> | CMS.gov Enterprise Portal   UserID Password  Agree to our Terms & Conditions Login Forgot your User ID or your Password?  New User Registration |

| Step | Action                                                                                                    | Screen Displayed                                                                                                    |
|------|----------------------------------------------------------------------------------------------------|----------------------------------------------------------------------------------------------------|
| 3    | The <b>My Portal</b> page will appear.<br>Click <b>Request/Add Apps.</b>                                                                                               | CMS.gov My Enterprise Portal                                                                                                    |
|      | You may also select the down arrow in the upper right hand corner by your user name, and select <b>My Access</b> from the drop down menu.                              | My Portal<br>Use the below link to request access to CMS Systems/Applications.                                                                                                    |
|      |                                                                                                    | Request/Add Apps                                                                                                    |
| 4    | The Access Catalog section will display.                                                                                                    |                                                                                                    |
|      | <b>Note:</b> You cannot request access to DBidS and<br>Connexion at the same time. However, you will complete<br>the same steps to request access to each application. | CMS.gov     My Enterprishe Portal     Velocone Maria N     © Help     © Help     © Log Out       Access Catalog     Batt Spring to fabre region.     BEEO/EST ACM/ROLE     NM Access     My Access     My Access       We have a first to start from the first to start from the start to start from the start from the start from the start from                                                                                                    |
|      | Scroll down or use the <b>Search</b> section to locate the <b>DMEPOS Bidding System (DBidS)</b> application.                                                           | Landbill Samuaria     Landbill Samuaria       Image: Samuaria     Landbill Samuaria       Image: Samuaria     Samuaria       Image: Samuaria     Samuaria       Image: Samuaria     Samuaria       Image: Samuaria     Samuaria       Image: Samuaria     Samuaria       Image: Samuaria     Samuaria       Image: Samuaria     Samuaria       Image: Samuaria     Samuaria       Image: Samuaria     Samuaria       Image: Samuaria     Samuaria       Image: Samuaria     Samuaria                                                                                                    |
|      | Select <b>Request Access</b> on the <b>DMEPOS Bidding</b><br><b>System (DBidS)</b> application.                                                                        | CM     CM     CM     CM       Mark He guintes anderset<br>Factor He guintes anderset<br>ander He factor He<br>Rest He guintes anderset<br>ander He factor He<br>Rest He<br>Rest He<br>Res |
|      | <b>Note</b> : If you have already requested access to DBidS but need to make a change, the application will be displayed in the <b>My Access</b> section.              | Will best with wind will be start with will be start with will be start                                                                                                    |
|      |                                                                                                    |                                                                                                    |

| Step | Action                                                                                                    | Screen Displayed                                                                                                    |
|------|----------------------------------------------------------------------------------------------------|----------------------------------------------------------------------------------------------------|
| 5    | <ul> <li>The Request New Application Access page will appear.</li> <li>The Application Description will automatically populate.</li> <li>Select your role (AO, BAO, or EU) from the drop down menu. You must select the same role for both Connexion and DBidS.</li> <li>Once you select your role (AO, BAO, or EU) from the drop down menu, the Request New Application</li> </ul>                                                            | CMS.gov       Ny Enterprise Fondst       Image: Image: Ima |
|      | Access page will refresh with additional information<br>about the role selected. Click <b>Next</b> .<br><b>Note:</b> As a new user, you will be prompted to answer a<br>set of personal identification questions (Remote Identity<br>Proofing (RIDP)). This prompt will only happen one time.<br>If you have requested a multi-factor authentication<br>(MFA), you will be prompted to select your MFA device<br>and enter your security code. |                                                                                                    |
| 6    | If you would like to add a layer of protection to your user<br>ID and password, you may choose to <b>Add MFA</b> to your<br>account.<br>If you would not like to add a layer of protection to your<br>user ID and password, you may select <b>Skip MFA</b> to<br>continue with the role request.<br>Select <b>Cancel</b> to end the role request.                                                                                              | CMMS.gov       My Enterprise Pondat             Processes       Processes         Processes       Processes                                                                                                    |

| Step | Action                                                                                                    | Screen Displayed                                                                                                    |                                                                                                    |
|------|----------------------------------------------------------------------------------------------------|----------------------------------------------------------------------------------------------------|----------------------------------------------------------------------------------------------------|
| 7    | Enter your information as well as the organization's contact information then click <b>Next</b> .                                                                                                    | CMLS_COV         Part Note Application Account         Part Note Application Account         Part Note Application A                                                                                                    | O hop O Log Out     Peaves Tee     Anno Tee     Anno |
| 8    | You will have different options depending upon your role:                                                                                                    |                                                                                                    |                                                                                                    |
|      | AO – Complete steps 8 - 10.                                                                                                    |                                                                                                    |                                                                                                    |
|      |                                                                                                    | Wy Access Request New Application Access                                                                                                    | iHelp                                                                                                    |
|      | BAOs and EUs – Go to page 14 and complete steps 9a-11a.                                                                                                    | Access Application Description: [DMEROS Bidding System (DBidS) Access Careador Access Careador | Company Name<br>Enter the name of the company<br>your employer. You may enter u<br>100 characters in the Company N<br>field. The Company Name field ca<br>contain the following characters:                                                                                                    |
|      | Enter the PTAN and organization's information in the <b>Organization Information</b> fields (e.g., a unique PTAN and the company name and address). The PTAN must be active and match data in PECOS.<br>Use the <b>same</b> PTAN and enter the same company information when requesting access to both the DBidS and Connexion applications. | Selet a ® I and to register as a Authorized Official Backup Authorized Official or End User for the DMEROS Competitive Bidding System (DBidS)<br>Group <sup>1</sup> I want to register as a DBidS Help Desk User<br>Select a Role Rothorized Official I w<br>Role Description:<br>The user with this role is an appointed official to whom the organization has granted the lagal authority to encol the<br>granization in the Infectioner program. To register for this role, the user must be listed and authority to encol the<br>programization in the Infectioner program. To register for this role, the user must be listed and authority to encol the<br>programization in the Infectioner program. To register for this role, the user must be listed on the CME SSI Medicare<br>Encliment application as an Authorized Official. The AO creates the organization. Each organization can have only one AO.<br>" # PTAN:<br>" Company Telephone Isomer Format is XXXXXXXXXXXXXXXXXXXXXXXXXXXXXXXXXXX                                                                                                    | 5                                                                                                    |
|      | 'Approve bid' and click <b>Next.</b>                                                                                                    | C                                                                                                    | >                                                                                                    |
|      | <b>Note</b> : The PTAN can be any location that you intend to include on your bid to furnish items in the CBA(s).                                                                                                    |                                                                                                    |                                                                                                    |

| Step | Action                                                                                                    | Screen Displayed                                      |
|------|----------------------------------------------------------------------------------------------------|-------------------------------------------------------|
|      | When selecting your PTAN for registration purposes, it's important to note:<br>The legal business name (LBN) on your company's bid surety bond(s) must be the same as the LBN associated with the PTAN you use to request access for DBidS and Connexion. This LBN will auto-populate in the Business Organization Information section of Form A in DBidS.                                                                                                    | My Access Request New Application Access Review Hiele |
| 9    | <ul> <li>will display. If the information shown is correct, click</li> <li>Submit. If it is incorrect, click Edit and make the appropriate revisions.</li> <li>You will verify/enter your first, middle, last name, SSN and DOB in the fields located under the Name section. The SSN needs to match PECOS, as PECOS is the system that houses a supplier's information.</li> <li>If you entered SSN and DOB when creating your profile, they will display here. Otherwise, the fields will be blank and you will need to enter any missing data here.</li> </ul> | <form></form>                                         |

| Step | Action                                                                                                    | Screen Displayed                                                                                                    |
|------|----------------------------------------------------------------------------------------------------|----------------------------------------------------------------------------------------------------|
| 10   | The <b>Request New Application Access</b><br><b>Acknowledgement</b> page will appear with your request<br>tracking number.<br>You will receive a verification email.                                                                                                    | Wy Access       Request New Application Access Acknowledgement       IHelp         Access       Core EDM request has been successfully submitted.       Access       Acknowledgement         Access       Your EEDM request has been successfully submitted.       Tour request has been successfully submitted.       Tour request has been successfully submitted.         Access       Access       Access       Access       Tour request has been successfully submitted.         Core and Certification       Anonal Certification       Access use this number in all correspondence concerning this request.       You will receive an email once your request has been processed. |
|      | Click <b>OK</b> to return to the <b>View And Manage My Access</b><br>page. This will show what requests have been approved<br>and what requests are pending. If you have registered<br>for DBidS, but not for Connexion, then you must go back<br>to the <b>Access Catalog</b> page and select <b>Request</b><br><b>Access</b> for Connexion.<br>Click <b>Log Out</b> in the upper right hand side of the page,<br>and wait five minutes before logging into the CMS<br>Enterprise Portal and making any other changes to your<br>account or application access.<br>Your role will take up to five minutes to display on the<br><b>View And Manage My Access</b> page.<br><b>Note:</b> To cancel your request for access, select <b>My</b><br><b>Pending Requests</b> on the left hand navigation pane, | Wy Portal CBIC •   My Portal CBIC •   CMS Enterprise Portal > EIDM   ✓ My Access   M Modify Business Contact   Information   • Wive and Manage My   Access   • Maccest   • My Pending Approvals   • My Pending Requests   • My Pending Requests   • My Pending Requests   • View and Manage Users                                                                                                    |

If the BAO or EU wishes to be associated with this PTAN, he or she should complete steps 1-8 above. The BAO or EU must then complete steps 9a-11a below. The AO approves the BAO's or EU's request to be associated with this PTAN.

| Step | Action                                                                                                    | Screen Displayed                                                                                                    |
|------|----------------------------------------------------------------------------------------------------|----------------------------------------------------------------------------------------------------|
| 9a   | The BAO or EU should enter the PTAN added by<br>the AO, click <b>Search</b> , and using the <b>Organization</b><br>drop down box, select your company.<br>Enter <b>Reason for Request</b> such as 'Associate<br>with a PTAN' or 'Enter bid data' and click <b>Next</b> . | Request Additional DMEPOS Bidding System (DBidS) Role       * Required Field         Selected Application:       [MEPOS Bidding System (DBidS)] )         Durable Medical Equipment, Prosthetics, Orbotics & Supplies (DMEPOS) Bidding System - The DMEPOS Bidding System is for suppliers submitting a bid for selected products in a particular Competitive Bidding Area (CBA).         My Role Information:       My Role Information:         End User       End User         End User       End User         Select a Role:       End User role is trusted to input bid data. The End User for the DMEPOS Competitive Bidding System (DBidS) Group:         Select a Role:       End User role is trusted to input bid data. The End User cannot approve Form A or certify Form B.An organization (PTAN) can have one or more End Users.         Organization Search       * Organization Search         * Organization (FRequest:       * Organization (PTAN) can have one or more End Users. |
| 10a  | The <b>Request New Application Access Review</b><br>page will display with the entered information. If<br>the information is correct, click <b>Submit</b> .                                                                                                    | Mr Access   Modify Buiness Catch   Mr Access   Mr Access                                                                                                    |

| 11a       The Request New Application Access<br>Acknowledgement page will appear with your<br>request tracking number.                                                                                                    | Step | Action                                                                                                    | Screen Displayed                                                                                                    |
|----------------------------------------------------------------------------------------------------|------|----------------------------------------------------------------------------------------------------|----------------------------------------------------------------------------------------------------|
| <ul> <li>You will receive a verification email.</li> <li>Click OK to return to the View And Manage My Access page.</li> <li>If you have not registered for DBidS, you must go to the Access Catalog Page, and select Request Access for the DBidS application.</li> <li>If you are a BAO or an EU, your role will not display on the View And Manage My Access page until the AO or BAO has approved your role request.</li> <li>Click Log Out in the upper right hand side of the page, and wait until the AO or BAO has approved your role request.</li> <li>Note: To cancel your request for access, select the My Pending Requests on the left hand navigation pane, then select Cancel to the far right of the</li> </ul> | 11a  | <ul> <li>The Request New Application Access<br/>Acknowledgement page will appear with your<br/>request tracking number.</li> <li>You will receive a verification email.</li> <li>Click OK to return to the View And Manage My<br/>Access page.</li> <li>If you have not registered for DBidS, you must go<br/>to the Access Catalog Page, and select Request<br/>Access for the DBidS application.</li> <li>If you are a BAO or an EU, your role will not<br/>display on the View And Manage My Access<br/>page until the AO or BAO has approved your role<br/>request.</li> <li>Click Log Out in the upper right hand side of the<br/>page, and wait until the AO or BAO has approved<br/>your role request. You will receive an email when<br/>approval is granted.</li> <li>Note: To cancel your request for access, select the<br/>My Pending Requests on the left hand navigation<br/>pane, then select Cancel to the far right of the<br/>request</li> </ul> | • Write and the structure is a discrete or and and your regards to the procession of the market of the structure is a discrete or and and your regards to the procession of the structure is a discrete or and and your regards to the procession of the structure is a discrete or and and your regards to the structure is a discrete or and and your regards to the structure is a discrete or and and your regards to the structure is a discrete or and and your regards to the structure is a discrete or and and your regards to the structure is a discrete or and and your regards to the structure is a discrete or and and your regards t |

#### You are now ready to log into DBidS when the bid window opens.

Important Reminder: All users can and must register and use their own individual user ID and password. Do not disclose or lend your user ID and/or password to anyone else. Your user ID and password are for your use only and serve as your electronic signature. This means that you will be held responsible for the consequences of unauthorized or illegal transactions. Sharing of accounts may lead to termination of system access privileges and/or adverse action up to and including legal prosecution. 15

## **B: Requesting Access to Connexion**

Connexion is the secure portal for the DMEPOS Competitive Bidding Program for bidders to perform functions such as uploading bidding documents, viewing and responding to bidding correspondence, and completing and submitting contract information. You may register in the CMS Enterprise Portal to request access to Connexion at any time once registration opens following the steps outlined below. Unlike DBidS, however, registration for Connexion does not close.

Note: You must use the same PTAN and select the same role you used or plan to use to access DBidS.

| Step | Action                                                     | Screen Displayed |
|------|------------------------------------------------------------|------------------|
| 1    | Visit the Round 2021 home page on the <u>CBIC</u> website. |                  |
|      | Go to Registration. Click Register Now.                    |                  |
|      | OR                                                         |                  |
|      | Go to Portals and then click CMS Enterprise Portal.        |                  |
|      | Click <b>Register Now.</b>                                 |                  |
|      |                                                            |                  |

| Step | Action                                                                                                    | Screen Displayed                                                                                                    |
|------|----------------------------------------------------------------------------------------------------|----------------------------------------------------------------------------------------------------|
| 2    | Enter your user ID and password and select Login.                                                                                                    |                                                                                                    |
|      | If your registration is still processing, you will receive an error message and be unable to log in. Please wait five minutes before attempting to log in again.<br><b>Note:</b> If after three attempts you are unable to successfully enter your user ID and/or password, your account will be locked for 60 minutes. You may attempt to log in again after 60 minutes. You may also recover your user ID and password by using the <b>Forgot User ID</b> link or the <b>Forgot Password</b> link at the bottom of the login screen. For <b>Forgot User ID</b> , you will receive an email with your user ID. For <b>Forgot Password</b> , you will need to enter your user ID, answer the three challenge questions, and create a new password. You have three chances to answer all these questions correctly. If you try three times and do not succeed, your account will be locked. If you are still having issues, you can call the CBIC customer service center at 877-577-5331 for assistance. | CMS.gov Enterprise Portal   UserID Password Agree to our Terms & Conditions Login Forgot your <u>User ID</u> or your <u>Password</u> ? New User Registration |

| Step | Action                                                                                                    | Screen Displayed                                                                                                    |
|------|----------------------------------------------------------------------------------------------------|----------------------------------------------------------------------------------------------------|
| 3    | The <b>My Portal</b> page will appear.                                                                                                    | CMS.gov My Enterprise Portal                                                                                                    |
|      | Click Request/Add Apps.                                                                                                    | My Portal                                                                                                    |
|      | You may also select the down arrow next to your user<br>name in the upper right hand corner, and select <b>My</b><br><b>Access</b> from the drop down menu.      | Use the below link to request access to CMS Systems/Applications.                                                                                                    |
|      | The Access Catalog section will display.                                                                                                    | CMS.gov My Enterprise Portal Veicone Maria N • • • Help to Log Out                                                                                                    |
| 4    | Scroll down or use the <b>Search</b> section to locate the <b>Connexion</b> application. You cannot request access to Connexion and DBidS at the same time.      | Access Catalog     Stattsprugts/Metricapes     REOLEST ADMINIPACE     Name       MC Indept Million     Process     Vision Million     Process       MC Indept Million     The Control Indept Million     Process     Process       Million     The Control Indept Million     Process     Process       Million     The Control Indept Million     Process     Process       Million     Million     Process     Process       Million     Million     Process     Process       Million     Million     Process     Process       Million     Million     Process     Process       Million     Million     Process     Process       Million     Million     Process     Process       Million     Million     Process     Process       Million     Million     Process     Process       Million     Million     Process     Process       Million     Million     Process     Process       Million     Million     Process     Process       Million     Million     Process     Process                                                                                                    |
|      | Select Request Access on the Connexion application.                                                                                                    | The Tories         The Coll Devices Devices Transition Specific Devices           12-06 Tories         The Coll Devices Devices Transition Specific Devices           12-06 Tories         The Coll Devices Transition Specific Devices           12-06 Tories         The Coll Devices Transition Specific Devices           12-06 Tories         The Coll Devices Transition Specific Devices           12-06 Tories         Tories Tories           12-06 Tories         Tories Devices Tories                                                                                                    |
|      | <b>Note</b> : If you already have access to Connexion and are making changes to your profile, the application will be displayed in the <b>My Access</b> section. | And the backback standing   And the backback standing   And the bac                                                                                                    |
|      |                                                                                                    | Ingari Acors Ingari Acors Ingar |

| Step | Action                                                                                                    | Screen Displayed                                                                                                    |
|------|----------------------------------------------------------------------------------------------------|----------------------------------------------------------------------------------------------------|
| 5    | The <b>Request New Application Access</b> page will appear.                                                                                                    |                                                                                                    |
|      | The <b>Application Description</b> will automatically populate.                                                                                                    |                                                                                                    |
|      | Select your role (AO, BAO, or EU) from the drop down menu. You must select the <b>same</b> role for both Connexion and DBidS.                                                                                                    |                                                                                                    |
|      | Once you select your role (AO, BAO, or EU) from the drop down menu, the <b>Request New Application</b><br><b>Access</b> page will refresh with additional information about the role selected.                                                                                                    | Owner Strike Strike       Owner Strike Strike       Owner Strike Strike |
|      | Click <b>Next</b> .                                                                                                    |                                                                                                    |
|      | <b>Note:</b> As a new user, you will be prompted to answer a set of personal identification questions (Remote Identity Proofing (RIDP)). This prompt will only happen one time. If you have requested a multi-factor authentication (MFA), you will be prompted to select your MFA device and enter your security code. |                                                                                                    |
| 6    | If you would like to add a layer of protection to your user<br>ID and password, you may choose to <b>Add MFA</b> to your<br>account.                                                                                                    |                                                                                                    |
|      | user ID and password, select <b>Skip MFA</b> to continue with the role request.                                                                                                    | <ul> <li>W Pending Approvals<br/>Anal Certification<br/>Mr Pending Requests         Administration         Select "Skip MFA" to skip adding the additional level of security and to continue with the role request. If you choose to skip MFA" now, you can always add it later to your<br/>account by accessing the "My Pending Request."     </li> </ul>                                                                                                    |
|      | Select <b>Cancel</b> to end the role request.                                                                                                    | Select 'Cancel' to end the role request.                                                                                                    |

| Step | Action                                                                                                    | Screen Displayed                                                                                                    |
|------|----------------------------------------------------------------------------------------------------|----------------------------------------------------------------------------------------------------|
| 7    | ActionAO – Complete steps 7-9.BAOs and EUs – Go to page 23 and complete steps<br>10-13.Enter the PTAN, TIN, NPI, and the organization's<br>information in the Organization Information fields (e.g.,<br>a unique PTAN and the company name and address).<br>The PTAN, TIN and NPI must match information on the<br>CMS-855S application and reflected in PECOS.Enter the Reason for Request such as 'Upload required<br>documents for bidding' and click Next.                                                          | Screen Displayed     Screen Displayed                                                                                                    |
|      | Use the <b>same</b> PTAN and enter the same<br>company information when requesting access to<br>both the DBidS and Connexion applications.<br>When selecting your PTAN for registration purposes, it's<br>important to note:<br>The legal business name (LBN) on your company's bid<br>surety bond(s) must be the same as the LBN associated<br>with the PTAN you use to request access for DBidS and<br>Connexion. This LBN will auto-populate in the Business<br>Organization Information section of Form A in DBidS. | <pre>     Organization Legal Business Name:     '     Organization Address Line 1:     Organization Address Line 1:         '         Chy:         '         Chy:         Company Telephone:         Telephone Extension:         '         Bidder/ Contract#         '         Bidder/ Contract#         '         Reason for Request:         //         Reason for Request:         //         Company Telephone:         Company Telephone:         Comp</pre> |

| Step | Action                                                                                                    | Screen Displayed                                                                                                    |
|------|----------------------------------------------------------------------------------------------------|----------------------------------------------------------------------------------------------------|
| 8    | The <b>Request New Application Access Review</b> page<br>will display. If the information shown is correct, click<br><b>Submit.</b>                                                                                                    | Image: Note:   Mode: Note:   Mode: Note:    Mode: Note:    Mode: |
| 9    | <ul> <li>The Request New Application Access</li> <li>Acknowledgement page will appear with your request tracking number.</li> <li>You will receive an email confirmation the submission, and another confirming when it has been completed.</li> <li>Click OK to return to the View And Manage My Access page. This will show what requests have been approved and what requests are pending. If you have registered for Connexion, but not for DBidS, then you must go back to the Access Catalog page, and select Request Access for DBidS.</li> <li>Your role will take up to five minutes to display on the View And Manage My Access page.</li> </ul> | My Access Request New Application Access Acknowledgement Help Access Access Access Access Access Access Access Access We EDM report has been accessfully ubmitted. The Access number in all correspondence concerning this repared. Your EDM report has been proceeded. We accessfully address on a mail dones your report has been proceeded. We and Manage Users Mrev and Manage Users Mrev and Manage Users Mrev and Manage Users                                                                                                    |

| Step | Action                                                                                                    | Screen Displayed                                                                                                    |
|------|----------------------------------------------------------------------------------------------------|----------------------------------------------------------------------------------------------------|
|      | Click Log Out in the upper right hand side of the page,<br>and wait five minutes before logging into the CMS<br>Enterprise Portal and making any other changes to your<br>account or accesses.<br>Note: To cancel your request for access, select My<br>Pending Requests on the left hand navigation pane,<br>then select Cancel to the far right of the request. | CMS.gov<br>My Access<br>View and Manage My<br>Access<br>Request New Application<br>Access<br>Mequests<br>My Pending Requests |

If the BAO or EU wishes to be associated with this PTAN, he or she should complete steps 1-9 above. The BAO or EU must then complete steps 10-13 below. The AO must approve the BAO's or EU's request to be associated with this PTAN. The BAO can also approve the EU's request.

| 10 | The BAO or EU should enter the PTAN added by the<br>AO, click <b>Search</b> , and using the <b>Organization</b> drop<br>down box, select your company.<br>Enter <b>Reason for Request</b> such as 'Associate with a<br>PTAN' or 'Upload bidding documents' and click <b>Next</b> . | CMS.gov My Enterprise Portal  Privates  Access  Acces |
|----|----------------------------------------------------------------------------------------------------|----------------------------------------------------------------------------------------------------|
| 11 | The <b>Request New Application Access Review</b><br>page will display. If the information shown is correct,<br>click <b>Submit.</b>                                                                                                    | CMS.cgov       My Entroprise Porta         Structure       Repart New Application Access Review         Structure       Repart New Application Access Review         Structure       Repart New Application Access Review         Structure       Repart New Application Access Review         Structure       Repart New Application Access Review         Structure       Repart New Application Access Review         Structure       Repart New Application Access Review         Structure       Repart New Application Access Review         Structure       Repart New Application Access Review         Structure       Repart New Application Structure         Structure       Repart New Application Access Review         Structure       Repart New Application Access Review         Structure       Repart New Application Access Review         Structure       Repart New Application Access Review         Structure       Repart New Application Access Review         Structure       Repart New Application Compart New Application Compart New Application Compart New Application Review         Structure       Review Application Review       Structure         Structure       Review Application Review Application Review Application Review Application Review Application Review Application Review Application Review Application Review Application Review Application Review Applicat                                                                                                    |

| 12 | The <b>Request New Application Access</b><br><b>Acknowledgement</b> page will appear with your<br>request tracking number.<br>You will receive a verification email.<br>Click <b>OK</b> to return to the <b>View and Manage My</b><br><b>Access</b> page.                                                                                                    | CMS.gov | My Enterprise Portal         Request New Application Access Acknowledgement         Your EIDM request has been successfully submitted.         The tracking number for your request is:         2610444 - ADD - End User - Organization -         LES, FL)         Please use this number in all correspondence concerning this request.         You will receive an email once your request has been processed. |
|----|----------------------------------------------------------------------------------------------------|---------|----------------------------------------------------------------------------------------------------|
| 13 | Your role will not display on the <b>View And Manage</b><br><b>My Access</b> page until the AO or BAO has approved<br>your role request.<br>Click <b>Log Out</b> in the upper right hand side of the<br>page, and wait until the AO or BAO has approved<br>your role request. You will receive an email when<br>approval is granted.<br><b>Note</b> : To cancel your request for access, select the<br><b>My Pending Requests</b> on the left hand navigation<br>pane, then select <b>Cancel</b> to the far right of the<br>request. |         | <ul> <li>My Access</li> <li>Modify Business Contact<br/>Information</li> <li>View and Manage My<br/>Access</li> <li>Request New Application<br/>Access</li> <li>Requests</li> <li>My Pending Approvals</li> <li>Annual Certification</li> <li>My Pending Requests</li> <li>Administration</li> <li>View and Manage Users</li> </ul>                                                                              |

## You are now ready to log into Connexion.

**Important Reminder:** All users can and must register and use their own individual user ID and password. Do not disclose or lend your user ID and/or password to anyone else. Your user ID and password are for your use only and serve as your electronic signature. This means that you will be held responsible for the consequences of unauthorized or illegal transactions. Sharing of accounts may lead to termination of system access privileges and/or adverse action up to and including legal prosecution.

# **C: Adding Multiple PTANs to Your Access**

In most situations, you should register in the CMS Enterprise Portal with only **one** PTAN, regardless of your business organization type (supplier with single location, supplier with multiple locations, or network). However, for certain situations your role may be associated with multiple PTANs in the CMS Enterprise Portal. It's important to note, however, that you must use the same PTAN to register for both DBidS and Connexion.

Important: You can have only one role – AO, BAO, or EU – in the CMS Enterprise Portal for DBidS and Connexion. You must also select the same role and PTAN for both DBidS and Connexion.

#### For DBidS:

- 1. Primary members of a network only register **one** time. If the primary network member wants to submit an individual bid(s) for a competition that is separate from the network's bid(s), the primary member should still register **one** time. Then the primary network member should modify his or her access by adding a role to enter another PTAN (see step 6 below-Add Role): one PTAN for the network bid(s) and another PTAN for the individual bid(s). However, members of a network (who are not the primary network member) who are submitting a bid(s) for a competition separate from the network bid(s) will need to register to submit their separate bid(s).
- 2. Commonly owned and/or commonly controlled suppliers are prohibited from competing against themselves when bidding in the DMEPOS Competitive Bidding Program. Therefore, bidders that are commonly owned and/or commonly controlled must bid together by submitting one bid when bidding in the same competition. If bidders that are commonly owned and/or commonly controlled submit a separate bid(s) for the same competition(s), the bid(s) will be disqualified and none of these bidders will be awarded a contract for that competition(s). Commonly owned and/or commonly controlled suppliers may submit separate bids if they are bidding on different product categories in the same CBA, the same product category in different CBAs, or different product categories in different CBAs. In these situations, bidders have the option to register with more than one PTAN and submit separate bids.

| Step | Action                                                                                                    | Screen Displayed                                     |
|------|----------------------------------------------------------------------------------------------------|------------------------------------------------------|
| 1    | Visit the Round 2021 home page on the <u>CBIC</u> website.<br>Go to <b>Registration</b> . Click <b>Register Now</b> . OR<br>Go to <b>Portals</b> and then click <b>CMS Enterprise Portal</b> .<br>Click <b>Register Now</b> .                                                                                                    |                                                      |
| 2    | Enter your user ID and password and select Login.                                                                                                    |                                                      |
|      | <b>Note:</b> If you have requested a multi-factor authentication (MFA), you will be prompted to select your MFA device and enter your security code.                                                                                                    | CMS.gov Enterprise Portal<br>UserID                  |
|      | <b>Note:</b> If after three attempts you are unable to successfully enter your user ID and/or password, your                                                                                                    | Password                                             |
|      | account will be locked for 60 minutes. You may attempt<br>to log in again after 60 minutes. You may also recover<br>your user ID and password by using the <b>Forgot User ID</b><br>link or the <b>Forgot Password</b> link at the bottom of the<br>login screen. For <b>Forgot User ID</b> , you will receive an<br>email with your user ID. For <b>Forgot Password</b> , you will<br>need to enter your user ID, answer the three challenge<br>questions, and create a new password. You have three | Agree to our <u>Terms &amp; Conditions</u>           |
|      |                                                                                                    | Login                                                |
|      |                                                                                                    | Forgot your <u>User ID</u> of your <u>Password</u> ? |
|      | chances to answer all these questions correctly. If you<br>try three times and do not succeed, your account will be<br>locked. If you are still having issues, you can call the<br>CBIC customer service center at 877-577-5331 for<br>assistance.                                                                                                    | New User Registration                                |

| Step | Action                                                                                                    | Screen Displayed                                                                                                    |
|------|----------------------------------------------------------------------------------------------------|----------------------------------------------------------------------------------------------------|
| 3    | The Access Catalog, My Access, and My Pending<br>Requests panels will appear.<br>In the My Access panel, your current roles for both<br>Connexion and DBidS applications will appear. | Access Catalog     Start typing to filter apps     REQUEST ADMIN ROLE     SHOW ALL     My Access       Astri     Astri     FSOCS     Connexion     Astrict Start Start S |
|      | Select <b>Add Role</b> for the specific application – Connexion or DBidS.                                                                                                    | Imputed Payments IFT     CDC Dardineum Resolution System     Communication System     Communicatio                                                                                                    |

| Step   | Action                                                                                                    | Screen Displayed                                                                                                    |
|--------|----------------------------------------------------------------------------------------------------|----------------------------------------------------------------------------------------------------|
| 4<br>4 | For Connexion and DBidS:<br>The Request Additional Role page will appear for the<br>selected application. You must select your current role<br>for DBidS and Connexion in the Select a Role drop<br>down menu. You are restricted to choosing your existing<br>role. For example, authorized officials can only select<br>the authorized official role from the drop down menu. | <image/>                                                                                                    |
|        |                                                                                                    | This role records thereby invertication and may recent muth failur adhetication reletation to be set up. If your Level of Assurance has not been net for this role, you will be added to provide additional information to verify your of ends of a applicable, register a dence for multi-factor adhetication. Please select "back" to contract |

| Step | Action                                                                                                    | Screen Displayed |
|------|----------------------------------------------------------------------------------------------------|------------------|
| 5    | For Connexion and DBidS: If you have not already added MFA, the Request<br>Additional Role page will appear with information on<br>adding multi-factor authentication. If you would like to add a layer of protection to your user<br>ID and password, you may choose to Add MFA to your<br>account. Select Skip MFA to continue with the role request. Select Cancel to end the role request. | <form></form>    |

| _ You                                                                                                    |                                                                                                    |                                                                                        |
|----------------------------------------------------------------------------------------------------|----------------------------------------------------------------------------------------------------|----------------------------------------------------------------------------------------|
| <ul> <li>role:</li> <li>AO -</li> <li>BAO</li> <li>9-11.</li> <li>For (</li> <li>Ente</li> <li>orgai</li> <li>Infor</li> <li>comp</li> <li>must</li> <li>and i</li> <li>Us</li> <li>comp</li> <li>must</li> <li>and i</li> <li>Us</li> <li>comp</li> <li>Ente</li> <li>orga</li> <li>PTAI</li> </ul> | <ul> <li>will have different options depending upon your</li> <li>Complete steps 6 - 8.</li> <li>Ds and EUs – Go to page 33 and complete steps</li> <li>Connexion:</li> <li>er the PTAN, TIN, and NPI you wish to add and the anization's information in the Organization rmation fields (for example, a unique PTAN and the pany name and address). The PTAN, TIN, and NPI at match information on the CMS-855S application reflected in PECOS.</li> <li>Be the same PTAN and enter the same ompany information when requesting access to oth the DBidS and Connexion applications.</li> <li>er Reason for Request such as 'Add a PTAN' and a Next.</li> <li>DBidS:</li> <li>er the PTAN and organization's information in the anization Information fields (for example, a unique N and the company name and address.) The PTAN</li> </ul> | Name         Proper Mon Application Jocom         ************************************ |

| Step | Action                                                                                                    | Screen Displayed                                                                                                    |
|------|----------------------------------------------------------------------------------------------------|----------------------------------------------------------------------------------------------------|
| Step | Action Note: The PTAN can be any location that you intend to include on your bid to furnish items in the CBA(s). Enter Reason for Request such as 'Add a PTAN' and click Next. | Screen Displayed         Request Additional DMEPOS Bidding System (DBidS) Role         Required Field         Selected Application: [DMEPOS Bidding System (DBidS)         Ourable Medical Equipment, Prosthetics, Orthotics & Supplies (DMEPOS) Bidding System - The DMEPOS Bidding System is for suppliers submitting a bid for selected products in a particular Competitive Bidding Area (CBA).         My Role Information:         My Roles       Existing Role Details         Authorized Official       Authorized Official         Authorized Official       Select a @ 1 want to register as an Authorized Official Backup Authorized Official or End User for the DMEPOS Competitive Bidding System (DBidS) Group:         Select a Role: Authorized Official Work this role is an appointed official to whom the organization has granted the legal authority to enroll the organization in the Medicare program. To register for this role, the user must be listed on the CMS 8555 Medicare Enrollment application as an Authorized Official. The AO creates the organization. Each organization can have only one AO.         * PTAN: |
|      |                                                                                                    | * Organization Name:<br>Company Telephone:<br>Valid Telephone Number Format is XXX-XXXXXXXXXXXXXXXXXXXXXXXXXXXXXXXX                                                                                                    |

| 7       The Request New Application Access Review page will display the entered information. If the information is correct, click Submit.         8       Image: Correct and the submit and the submit a |
|----------------------------------------------------------------------------------------------------|
|                                                                                                    |

| Step | Action                                                                                                    | Screen Displayed                                                                                                    |
|------|----------------------------------------------------------------------------------------------------|----------------------------------------------------------------------------------------------------|
| 8    | <ul> <li>For Connexion and DBidS:</li> <li>The Request New Application Access<br/>Acknowledgement page will display.</li> <li>Click OK to return to the View And Manage My Access<br/>page.</li> <li>Your role will take up to five minutes to display on the<br/>View And Manage My Access page.</li> <li>Click Log Out in the upper right hand side of the page,<br/>and wait five minutes before logging into the CMS<br/>Enterprise Portal and making any other changes to your<br/>account or accesses.</li> </ul> | Wy Access       Request New Application Access Acknowledgement       Help         Modify Bunnes Cotat:       The Total request has been successfully submitted.       The total request has been successfully submitted.         Access       -ADO - Backup Authorized Official - Organization -       -ADO - Backup Authorized Official - Organization -         - ADO - Backup Authorized Official - Organization -       -ADO - Backup Authorized Official - Organization -       -ADO - Backup Authorized Official - Organization -         - ADO - Backup Authorized Official - Organization -       -ADO - Backup Authorized Official - Organization -       -         - ADO - Backup Authorized Official - Organization -       -       -       -         - ADO - Backup Authorized Official - Organization -       -       -       -         - ADO - Backup Authorized Official - Organization -       -       -       -         - ADO - Backup Authorized Official - Organization -       -       -       -         - Areau Catfindon       -       -       -       -         - Areau Catfindon       -       -       -       -         - Wread Request       -       -       -       -         - Wread Request Law       -       -       -       -         - Wread Request Law       -       -       -       - |

If the BAO or EU wishes to be associated with the added PTAN, he or she should complete steps 1-8 above. The BAO or EU must then complete steps 9 -11 below. The AO must approve the BAO's or EU's request to be associated with this PTAN. The BAO can also approve the EU's request.

| Step | Action                                                                                                    | Screen Displayed |
|------|----------------------------------------------------------------------------------------------------|------------------|
| 9    | The BAO or EU must enter the same new PTAN added<br>by the AO. Click <b>Search</b> , and using the <b>Organization</b><br>drop down box, select your company.<br><b>For Connexion or DBidS:</b> |                  |

| Step | Action                                                        | Screen Displayed                |
|------|---------------------------------------------------------------|---------------------------------|
|      | Enter Reason for Request such as 'Add a PTAN' and click Next. | <complex-block></complex-block> |

| Step | Action                                                                                                    | Screen Displayed                                                                                                    |
|------|----------------------------------------------------------------------------------------------------|----------------------------------------------------------------------------------------------------|
| 10   | For Connexion and DBidS:<br>The Request New Application Access Review page<br>will display with the entered information. If the<br>information is correct, click Submit. | Where the weight figures cluster, the weight for the set of the set of the set |

| Step | Action                                                                                                    | Screen Displayed                                                                                                    |
|------|----------------------------------------------------------------------------------------------------|----------------------------------------------------------------------------------------------------|
| 11   | The Request New Application Access<br>Acknowledgement page will display.<br>Click OK to be returned to the View and Manage My<br>Access page.                                                                                                    | Image: Way Access       Request New Application Access Acknowledgement       IHelp         Image: Modely Dusiness Contact       Information       Access         Image: Modely Dusiness Contact       Image: Modely Dusiness Contact       Image: Modely Dusiness Contact         Image: Modely Dusiness Contact       Image: Modely Dusiness Contact       Image: Modely Dusiness Contact         Image: Modely Dusiness Contact       Image: Modely Dusiness Contact       Image: Modely Dusiness Contact         Image: Modely Dusiness Contact       Image: Modely Dusiness Contact       Image: Modely Dusiness Contact         Image: Modely Dusiness Contact       Image: Modely Dusiness Contact       Image: Modely Dusiness Contact         Image: Modely Dusiness Contact       Image: Modely Dusiness Contact       Image: Modely Dusiness Contact         Image: Modely Dusiness Contact       Image: Modely Dusiness Contact       Image: Modely Dusiness Contact         Image: Modely Dusiness Contact       Image: Modely Dusiness Contact       Image: Modely Dusiness Contact         Image: Model Dusiness Contact       Image: Modely Dusiness Contact       Image: Modely Dusiness Contact         Image: Model Dusiness Contact       Image: Model Dusiness Contact       Image: Model Dusiness Contact         Image: Model Dust Contact       Image: Model Dust Contact       Image: Model Dust Contact         Image: Modely Dust Contact       Image: Model Dus |
|      | Access page.<br>Your role will not display on the View And Manage My<br>Access page until the AO or BAO has approved your<br>role request.<br>Click Log Out in the upper right hand side of the page,<br>and wait until the AO or BAO has approved your role<br>request. You will receive an email when approval is<br>granted. | Verve and Marage Ubers                                                                                                    |
|      |                                                                                                    |                                                                                                    |

# **D:** Approving/Rejecting User Requests

The authorized official (AO) and/or backup authorized official (BAO) must approve registration requests from others in their organization to have access to DBidS and Connexion. The AO is the only role that can approve or reject a BAO's request to access an organization's bid, modify information, and view and complete forms or documents in Connexion. The AO and a BAO can also approve or reject an end user's (EU) request to access an organization's bid, modify information, or access Connexion. This approval/rejection process can only occur after the BAO or EU has registered as a new DMEPOS user in the CMS Enterprise Portal. AOs will receive an email notification informing them that a pending approval request is in their queue awaiting action.

If no action is taken on an approval request within 15 days, the CMS Enterprise Portal will automatically send a reminder email to the AO and BAO(s). These reminders will continue to be sent every 15 days until the request is approved or until the request expires. All approval requests will expire if not processed within 60 days.

The following instructions detail how to approve or reject requests for organization access.

| Step | Action                                                     | Screen Displayed |
|------|------------------------------------------------------------|------------------|
| 1    | Visit the Round 2021 home page on the <u>CBIC</u> website. |                  |
|      | Go to Registration. Click Register Now.                    |                  |
|      | OR                                                         |                  |
|      | Go to Portals and then click CMS Enterprise Portal.        |                  |
|      | Click <b>Register Now.</b>                                 |                  |

| Step | Action                                                                                                    | Screen Displayed                                              |
|------|----------------------------------------------------------------------------------------------------|---------------------------------------------------------------|
| 2    | Enter your user ID and password and select Login.                                                                                                    |                                                               |
|      | <b>Note:</b> If you have requested a multi-factor authentication (MFA), you will be prompted to select your MFA device and enter your security code.                                                                                                    | CMS.gov Enterprise Portal<br>UserID                           |
|      | <b>Note:</b> If after three attempts you are unable to successfully enter your user ID and/or password, your account will be locked for 60 minutes. You may attempt to log in again after 60 minutes. You may also recover your user ID and password by using the                                                                                                    | Password Agree to our <u>Terms &amp; Conditions</u>           |
|      | <b>Forgot User ID</b> link or the <b>Forgot Password</b> link at<br>the bottom of the login screen. For <b>Forgot User ID</b> ,<br>you will receive an email with your user ID. For <b>Forgot</b><br><b>Password</b> , you will need to enter your user ID, answer<br>the three challenge questions, and create a new<br>password. You have three chances to answer all these<br>questions correctly. If you try three times and do not<br>succeed, your account will be locked. If you are still<br>having issues, you can call the CBIC customer service<br>center at 877-577-5331 for assistance. | Login<br>Forgot your <u>User ID</u> or your <u>Password</u> ? |
|      |                                                                                                    | New User Registration                                         |
|      |                                                                                                    |                                                               |

| Step | Action                                                                                                    | Screen Displayed                                                                                                    |
|------|----------------------------------------------------------------------------------------------------|----------------------------------------------------------------------------------------------------|
| 3    | On the <b>CMS Enterprise Portal</b> screen, click <b>Request/Add Apps</b> icon.                                                                         | CMS.gov My Enterprise Portal  My Portal  My Portal  My Profile  My Access mera                                                                                                    |
|      | You may also select the down arrow next to your<br>name in the upper right side of the screen, then select<br><b>My Access</b> from the drop down menu. | Use the below link to request access to CMS Systems/Applications.                                                                                                    |
| 4    | The Access Catalog, My Access and My Pending Requests panels will display.                                                                              | Access Catalog Start typing to filter apps  REQUEST ADMIN ROLE 980W ALL My Access Assist Assist Available Advisory The Table Service Data Science To Table Data Science To Table Data Science To T |
|      | In the <b>My Access</b> section, select <b>Other Actions</b> .                                                                                          | In the decision of agreent Name   Heigh back informing   Back informing   Back informing                                                                                                    |

| Step | Action                                                                                                    | Screen Displayed                                                                                                    |
|------|----------------------------------------------------------------------------------------------------|----------------------------------------------------------------------------------------------------|
| 5    | On the <b>View and Manage My Access</b> screen, select <b>My Pending Approvals.</b>                                                                                                    | With Access       View and Manage My Access         We and Manage My Access       You are currently registered for the following application(s).         Application       Add a Role         Application       Add a Role         View and Manage My Access       Add a Role         Prequests       Add a Role         My Pending Approvals       Add a Role         Annual Certification       Repuest Roue a Role         View and Manage Users       MEPOS Bidding System (DBidS)                                  |
| 6    | The <b>Pending Approvals</b> page will display with all pending approvals listed.                                                                                                    | Search $ \leq $                                                                                                    |
|      | From this page you may select individual requests or<br>you may click the check box next to <b>Select All</b> and<br>approve or reject multiple requests at one time. A<br>'Justification for Action' field will appear at the bottom<br>of the page. Enter text and click <b>Approve</b> (or <b>Reject</b> ). | Pending Approvals: 1         Sort By Request Number In Ascending Sort       Export Results         Select All       Request Number Requester       Request Attribute Name Attribute Value Submit Date Expiration Date Description       2522169       Add Role - DMEPOS Organization I for 0228/2017       0301/2017         Bidding System       In (DBidS) - End User       In (DBidS) - End User       In Of 1         Results Per Page       First Previous Next Last Showing Page I Of 1       Back Approve Reject |

| Step | Action                                                                                                    | Screen Displayed                                                                                                    |
|------|----------------------------------------------------------------------------------------------------|----------------------------------------------------------------------------------------------------|
| 7    | If you would like to review an individual request, click<br>the <b>Request Number</b> .<br><b>Note:</b> AOs can export an Excel report of all pending<br>requests from BAOs and EUs. Simply click on <b>Export</b><br><b>Results</b> located above the list of pending request(s). A<br>pop-up box will appear asking if you would like to<br>open, save or cancel this file. To save the file, click<br><b>Save As</b> and select a folder. To open the folder, either<br>select <b>Open</b> from the pop-up box or locate the file you<br>saved in the applicable folder. | Search       ✓         Pending Approvals: 1       Sort         Sort By Request Number       In Ascending         Sort By Request Number       In Ascending         Select All       Request Request         Add Role - DMEPOS       Organization         0       2532169         Add Role - DMEPOS       Organization         Bidding System       (DBidS) - End User         Results Per Page       First         Previous       Next       Last         Showing Page       Iv       Of 1 |
|      |                                                                                                    | Back Approve Reject                                                                                                    |

| Step | Action                                                                                                    | Screen Displayed                                                                                                    |
|------|----------------------------------------------------------------------------------------------------|----------------------------------------------------------------------------------------------------|
| 8    | The <b>Approve/Reject Request</b> page will display, listing the requester's information.                                                                                                    |                                                                                                    |
|      | To approve or reject the request, enter a justification for action in the <b>Justification for Action</b> field.                                                                                                    | Approve/Reject Request User Information                                                                                                    |
|      | To approve the request, click the <b>Approve</b> button.                                                                                                    | Tide:<br>Parst Nanne:<br>Middle Nanne:<br>Last Nanne:<br>Somme                                                                                                    |
|      | To reject the request, click the <b>Reject</b> button.                                                                                                    | Email:<br>Date of Birth:                                                                                                    |
|      | To cancel the request, click the <b>Cancel</b> button.                                                                                                    | Professional Credentials:<br>Company Name:<br>Address 1:<br>Address 2:<br>City:<br>State Tentfory:                                                                                         |
|      | If you choose to cancel the request and take no action,<br>select <b>Cancel</b> and the pending request on the <b>My</b><br><b>Pending Approvals</b> page will be cancelled for all of<br>the applications' authorized approvers. Any<br>information entered in the <b>Justification for Action</b><br>box will not be saved for deferrals. | Company Phone Number: Extension:<br>Office Phone Number: Extension:                                                                                                    |
|      |                                                                                                    | Requested Access                                                                                                    |
|      |                                                                                                    | Type of Request: Add Role Group Selected: DME/POS blocking Sylimit (bod S) Group Selected: DME/POS blocker Role: Backup Authorized Official Cogenication: Reason for Request: register BAO |
|      |                                                                                                    | Justification                                                                                                    |
|      |                                                                                                    | Justification for Action*                                                                                                    |
|      | <b>Note:</b> After selecting <b>Approve</b> , <b>Reject</b> , or <b>Cancel</b> , you will be returned to the <b>Pending Approvals</b> page. The request you approved, rejected, or canceled will be displayed until you select <b>Refresh</b> .                                                                                             | Approve Reject Cancel                                                                                                    |
|      |                                                                                                    |                                                                                                    |

# E: Removing a Role from Your Access

BAOs and EUs may remove their role in order to associate to another role. AOs may remove their own role if they are the **only** member of their organization registered in the CMS Enterprise Portal.

# AOs who have a BAO or EU in their organization registered in the CMS Enterprise Portal and need to remove any role (AO, BAO, or EU) must contact the CBIC customer service center at 877-577-5331.

If an EU is removed from that role, he or she may be promoted to a BAO or AO (if included on the CMS-855S application as an AO) by registering again in the CMS Enterprise Portal for the new role. If necessary, updates to the CMS-855S application must be submitted in PECOS or with the NSC. The NSC has up to 45 days to verify and update PECOS. Once the DBidS registration window closes, CMS Enterprise Portal users may not request new roles for DBidS. However, new users may be added for Connexion at any time.

| Step | Action                                                                                                    | Screen Displayed |
|------|----------------------------------------------------------------------------------------------------|------------------|
| 1    | Visit the Round 2021 home page on the <u>CBIC</u> website.<br>Go to <b>Registration</b> . Click <b>Register Now</b> . |                  |
|      | OR                                                                                                    |                  |
|      | Go to Portals and then click CMS Enterprise Portal.                                                                   |                  |
|      | Click <b>Register Now.</b>                                                                                            |                  |

| Step | Action                                                                                                    | Screen Displayed                                                                                                    |
|------|----------------------------------------------------------------------------------------------------|----------------------------------------------------------------------------------------------------|
| 2    | Enter your user ID and password and select Login.                                                                                                    |                                                                                                    |
|      | <b>Note:</b> If you have requested a multi-factor authentication (MFA), you will be prompted to select your MFA device and enter your security code.                                                                                                    | CMS.gov Enterprise Portal                                                                                              |
|      | <b>Note:</b> If after three attempts you are unable to successfully enter your user ID and/or password, your account will be locked for 60 minutes. You may attempt to log in again after 60 minutes. You may also recover your user ID and password by using the <b>Forgot User ID</b> link or the <b>Forgot Password</b> link at the bottom of the login screen. For <b>Forgot User ID</b> , you will receive an email with your user ID. For <b>Forgot Password</b> , you will need to enter your user ID, answer the three challenge questions, and create a new password. You have three chances to answer all these questions correctly. If you try three times and do not succeed, your account will be locked. If you are still having issues, you can call the CBIC customer service center at 877-577-5331 for assistance. | UserID<br>Password<br>Agree to our Terms & Conditions<br>Login<br>Forgot your <u>User ID</u> or your <u>Password</u> ? |

| Step | Action                                                                                                    | Screen Displayed                                                                                                    |  |  |
|------|----------------------------------------------------------------------------------------------------|----------------------------------------------------------------------------------------------------|--|--|
| 3    | On the <b>CMS Enterprise Portal</b> screen, click<br><b>Request/Add Apps</b> icon.<br>You may also select the down arrow next to your name<br>in the upper right side of the screen, then select <b>My</b><br><b>Access</b> from the drop down menu. | CMS.gov My Enterprise Portal   My Portal  Use the below link to request access to CMS Systems/Applications.  Request/Add Apps  Request/Add Apps                                                                                                    |  |  |
| 4    | The Access Catalog, My Access, and My Pending<br>Requests panels will appear.<br>In the My Access panel, your current roles will appear.<br>Select Remove Role for the specific application –<br>Connexion or DBidS.                                 | Access Catalog       Saftyping to filter apps.       REQUEST ADMIN ROLE       Servator       My Access         Service Residence       Service Residence       Service Residence       Service Residence       Service Residence         Service Residence       Service Residence       Service Residence       Service Residence       Service Residence         Service Residence       Service Residence       Service Residence       Service Residence       Service Residence         Service Residence       Service Residence       Service Residence       Service Residence       Service Residence         Service Residence       Service Residence       Service Residence       Service Residence       Service Residence         Service Residence       Service Residence       Service Residence       Service Residence       Service Residence         Service Residence       Service Residence       Service Residence       Service Residence       Service Residence         Service Residence       Service Residence       Service Residence       Service Residence       Service Residence         Service Residence       Service Residence       Service Residence       Service Residence       Service Residence         Service Residence       Service Residence       Service Residence       Service Residence       Service Residence         Se |  |  |

| Step | Action                                                                                                    |                                                                                                    | Screen                                                                                                    | n Displayed                                                                                                    |                                                                                                    |
|------|----------------------------------------------------------------------------------------------------|----------------------------------------------------------------------------------------------------|----------------------------------------------------------------------------------------------------|----------------------------------------------------------------------------------------------------|----------------------------------------------------------------------------------------------------|
| 5    | For Connexion and DBidS:<br>The Request to Remove Role page will display. Under<br>the Remove a Role column, select Remove for the role<br>you want to remove.                                                                                                    | ✓ My Access       R         Modify Business Contact       Information         Information       Is         Access       Request New Application         Access       M         ✓ Requests       M y Pending Approvals         M yPending Requests       Annual Certification         ✓ Administration       View and Manage Users                                         | Request to Remove Connexio<br>fo remove a role from an application, click<br>s removed from an application, you will n<br>My Roles My Roles<br>Connexion Authorized Official(AO)<br>Connexion Authorized Official(AO) | In Role<br>It the Remove a Role link. You can only remove<br>need to request access again to have it restored.<br>Existing Role Details<br>MA ()<br>MA () | one role at a time. Once a role                                                                                            |
|      |                                                                                                    | ✓ My Access     Rec       Modify Business Contact<br>Information     To<br>is re       ✓ View and Manage My<br>Access     To<br>is re       Request New Application<br>Access     M       ✓ Request New Application<br>Access     M       ✓ My Pending Approvals     M       ✓ My Pending Requests     M       ✓ Administration     M       ✓ View and Manage Users     J | equest To Remove DMEPOS B remove a role from an application, click t removed from an application, you will nee ty Role Information: My Roles Authorized Official Authorized Official                                  | Bidding System (DBidS) Role<br>the Remove a Role link. You can only remove or<br>ed to request access again to have it restored.<br>Existing Role Details | ne role at a time. Once a role           Remove a Role           Remove           Remove           Remove           Cancel |
| 6    | For Connexion and DBidS:<br>A box will appear with a confirmation statement. The<br>confirmation statement reads: "Are you sure you want to<br>remove this role? Once the role is removed, you will<br>need to request access again to have it restored."<br>Select OK to remove the role or Cancel to keep the<br>current role. | Confirmation<br>Once the role is removed, you w                                                                                                    | Are you sure you<br>will need to request access again                                                                                                    | I want to remove this role?<br>In to have it restored. Select 'OK' to co                                                                                  | ontinue, Otherwise, select 'Cancel'.                                                                                       |

| Step | Action                                                                                                    | Screen Displayed                                                                                                    |  |  |
|------|----------------------------------------------------------------------------------------------------|----------------------------------------------------------------------------------------------------|--|--|
| 7    | For Connexion and DBidS:                                                                                                    |                                                                                                    |  |  |
|      | The <b>Request to Remove Role Acknowledgement</b><br>screen will appear.<br>Click <b>OK</b> to be returned to the <b>View and Manage My</b><br><b>Access</b> page. | My Access       Request To Remove       Role Acknowledgement         Information       Access       Request New Application         Access       Requests       My Pending Approvals         My Pending Requests       View and Manage Users |  |  |

After completing this process, if you wish to be assigned a different role, complete the steps in the **Requesting Access to DBidS** and **Requesting Access to Connexion** sections. **Note:** Remember, you must have the same role for both DBidS and Connexion.

# F: Updating Your Organization's Information

There may be times before or after the bid window closes when your organization's information will need to be updated to change the business name, address and/or add a new telephone number. Depending on your role, you may be able to view and/or edit your organization's access. If you are an AO, you can view and edit the organization fields. If you are a BAO or an EU, you are only allowed to view the information in the organization fields.

To modify an organization's information, the AO should complete the following steps.

| Step | Action                                                                                                    | Screen Displayed |
|------|----------------------------------------------------------------------------------------------------|------------------|
| 1    | Visit the Round 2021 home page on the <u>CBIC</u> website.<br>Go to <b>Registration</b> . Click <b>Register Now</b> . |                  |
|      | OR                                                                                                    |                  |
|      | Go to <b>Portals</b> and then click <b>CMS Enterprise Portal.</b>                                                     |                  |
|      | Click <b>Register Now.</b>                                                                                            |                  |

| Step | Action                                                                                                    | Screen Displayed                                                                                                  |
|------|----------------------------------------------------------------------------------------------------|----------------------------------------------------------------------------------------------------|
| 2    | Enter your user ID and password and select <b>Login.</b><br>Enter your password and select <b>Log In.</b>                                                                                                    |                                                                                                    |
|      | <b>Note</b> : If you have requested a multi-factor authentication (MFA), you will be prompted to select your MFA device and enter your security code.                                                                                                    | CMS.gov Enterprise Portal                                                                                         |
|      | <b>Note:</b> If after three attempts you are unable to successfully enter your user ID and/or password, your account will be locked for 60 minutes. You may attempt to log in again after 60 minutes. You may also recover your user ID and password by using the <b>Forgot User ID</b> link or the <b>Forgot Password</b> link at the bottom of the login screen. For <b>Forgot User ID</b> , you will receive an email with your user ID. For <b>Forgot Password</b> , you will need to enter your user ID, answer the three challenge questions, and create a new password. You have three chances to answer all these questions correctly. If you try three times and do not succeed, your account will be locked. If you are still having issues, you can call the CBIC customer service center at 877-577-5331 for assistance. | UserID Password Agree to our Terms & Conditions Login Forgot your User ID or your Password? New User Registration |

| Step | Action                                                                                                    | Screen Displayed                                                                                                    |  |  |
|------|----------------------------------------------------------------------------------------------------|----------------------------------------------------------------------------------------------------|--|--|
| 3    | The <b>CMS Enterprise Portal</b> page will appear.<br>Click <b>Request Access Now.</b><br>You may also select the down arrow in the upper right<br>hand corner, then select <b>My Access</b> from the drop down<br>menu.                                           | CMS.gov My Enterprise Portal<br>My Portal<br>Use the below link to request access to CMS Systems/Applications.<br>Request/Add Apps icon<br>Request/Add Apps icon<br>Request/Add App icon<br>Request/Add App icon<br>Request/Add A |  |  |
| 4    | The Access Catalog, My Access, and My Pending<br>Requests panels will display.<br>Select Other Actions in the My Access section for the<br>applicable application. If you have access to both DBidS<br>and Connexion, you may select either Connexion or<br>DBidS. | Access Catalog       Satityping to filter appendix       C RECUES TO MINISCIE       Surrecut       Market         Number of the statistic appendix of the statistic appendix of the stati                                                                                                    |  |  |

| Step | Action                                                                                                    | Screen Displayed                                                                                                    |
|------|----------------------------------------------------------------------------------------------------|----------------------------------------------------------------------------------------------------|
| 5    | The <b>View And Manage My Access</b> page will display.<br>Select <b>Modify Business Contact Information</b> in the left<br>hand navigation pane.                                                                                                    | ✓ My Access       Modify Business Contact         Information       Out are currently registered for the following application(s).         ✓ New and Manage My Access       Add a Role         Requests       Adding Approvals         ✓ Administration       MEPOS Bidding System (DBidS)         ✓ View and Manage Users       Methods                                                                                                    |
| 6    | <ul> <li>The Modify Business Contact Information page will appear. View or edit the information in these fields.</li> <li>Once the changes are completed, click Next.</li> <li>Note: The fields in gray contain information that cannot be modified.</li> <li>If you do not need to make any changes to the Modify Business Contact Information, click Cancel to exit this screen.</li> </ul> | Wolfy Business Contact Information * Required Field   Modify Business Contact Information * Required Field   Information * Required Field   Modify Business Contact Information * Required Field   Professional Oredentials: * Middle Name:   Modify Business Contact Information * Suffice:   Modify Business Contact Information * Suffice:   With Pacing Approvals * Suffice:   Modify Business Contact Information * Suffice:   With Pacing Approvals * Social Security Number:   With Pacing Approvals * Company Name:   * Address 1: * Address 1:   * Address 2: * Company Name:   * Stat/Terrkory: * 2p Code Extension:   * Origrany Phone Number: * Zip Code Extension:   * Office Phone Number: Extension: |

| Step | Action                                                                                                    | Screen Displayed                                                                                                    |  |
|------|----------------------------------------------------------------------------------------------------|----------------------------------------------------------------------------------------------------|--|
| 7    | The Modify Business Contact Information Review<br>screen will appear. If you are satisfied with your<br>changes, click Submit.<br>If you need to update or correct your changes, click Edit.<br>You will be taken back to the Modify Business Contact<br>Information screen.<br>If you wish to cancel your changes, click Cancel.<br>Note: Your modification will not be completed<br>until you click Submit. | Wy Acces   Modify Business Contact Information Review   Modify Business Contact Information Review   Prevention   Prevention   Prevention   Prevention   Prevention   Prevention   Prevention   Prevention   Prevention   Prevention   Prevention   Prevention   Professional Credentials:   Professional Credentials:   Social Security Number:   Professional Credentials:   Professional Credentials:  <                                                             |  |
| 8    | The Modify Business Contact Information<br>Acknowledgement screen contains a tracking number<br>for your request. Record this tracking number and use it<br>if you have questions regarding the status of your<br>request.<br>Click OK to close the acknowledgement page and be<br>returned to the View And Manage My Access page.                                                                            | Interview       Modify Business Contact Information Acknowledgement         Information       Acknowledgement         Information       Testadge matches for your request has been accessibly solution.         Information       Testadge matches for your request has been processed.         Information       Testadge matches for your request has been processed.         Information       Testadge matches for your request has been processed.         Information       Testadge matches for your request has been processed.         Information       Testadge matches for your request has been processed.         Information       Testadge matches for your request has been processed.         Information       Testadge matches for your request has been processed.         Information       Testadge matches for your request has been processed.         Information       Testadge matches for your request has been processed.         Information       Testadge matches for your request has been processed.         Information       Testadge matches for your request has been processed.         Information       Testadge matches for your request has been processed.         Information       Testadge matches for your request has been processed. |  |

# **G: Updating Your Contact Information**

It is very important for all users (AOs, BAOs, and EUs) to keep their contact information (such as an email address, telephone number or address) current in CMS Enterprise Portal at all times. Many critical notices are sent to the email address on file in the CMS Enterprise Portal. If you need to update contact information (such as an email address, telephone number or address), you should do so in the CMS Enterprise Portal.

| Step | Action                                              | Screen Displayed |
|------|-----------------------------------------------------|------------------|
| 1    | Visit the Round 2021 home page on the CBIC website. |                  |
|      | Go to Registration. Click Register Now.             |                  |
|      | OR                                                  |                  |
|      | Go to Portals and then click CMS Enterprise Portal. |                  |
|      | Click Register Now.                                 |                  |

| Step | Action                                                                                                    | Screen Displayed                                                                   |
|------|----------------------------------------------------------------------------------------------------|------------------------------------------------------------------------------------|
| 2    | Enter your user ID and password and select Login.                                                                                                    |                                                                                    |
|      | <b>Note:</b> If you have requested a multi-factor authentication (MFA), you will be prompted to select your MFA device and enter your security code.                                                                                                    | CMS.gov Enterprise Portal<br>UserID                                                |
|      | <b>Note:</b> If after three attempts you are unable to successfully enter your user ID and/or password, your account will be locked for 60 minutes. You may attempt to log in again after 60 minutes. You may also recover your user ID and password by using the <b>Forgot User ID</b>                           | Password Agree to our <u>Terms &amp; Conditions</u>                                |
|      | link or the <b>Forgot Password</b> link at the bottom of the<br>login screen. For <b>Forgot User ID</b> , you will receive an<br>email with your user ID. For <b>Forgot Password</b> , you will<br>need to enter your user ID, answer the three challenge<br>questions, and create a new password. You have three | Login<br>Forgot your <u>User ID</u> or your <u>Password</u> ?                      |
|      | chances to answer all these questions correctly. If you<br>try three times and do not succeed, your account will be<br>locked. If you are still having issues, you can call the<br>CBIC customer service center at 877-577-5331 for<br>assistance.                                                                | New User Registration                                                              |
| 3    | On the <b>My Portal</b> page, select the down arrow next to your name on the upper right side of the page.                                                                                                    | CMS.gov My Enterprise Portal  A U  Http: (e Log Out My Access My Portal My Profile |
|      | Select <b>My Profile</b> from the drop down menu.                                                                                                    | Use the below link to request access to CMS Systems/Applications.                  |

| Step | Action                                                                                                    | Screen D                                                                 | Displayed            |
|------|----------------------------------------------------------------------------------------------------|--------------------------------------------------------------------------|----------------------|
| 4    | The View My Profile page will appear.                                                                                                    |                                                                          | Welcome 🔷 🗸 😧 Help 🕞 |
|      | In the left hand navigation pane, click the arrow next to <b>Change My Profile</b> to display the changes you can make to your CMS Enterprise Portal profile. You will be prompted to answer security questions for all changes. | <b>Change Profile</b><br>Please make your edits to the profile options b | elow.                |
|      | <ul> <li>View profile</li> <li>Change profile</li> </ul>                                                                                                    | E-mail Address                                                           |                      |
|      | <ul> <li>Change password</li> <li>Change Security Questions</li> <li>Begister MFA</li> </ul>                                                                                                    | Confirm E-mail Address                                                   |                      |
|      | - Remove MFA                                                                                                    | Phone Number                                                             |                      |
|      | Click on one of the links to change the selected information.                                                                                                    | Is Your Address US Based?                                                | Yes O No             |
|      | Note - The following fields cannot be modified:                                                                                                    | Home Address Line 1                                                      |                      |
|      | First Name                                                                                                    | Home Address Line 2 (optional)                                           |                      |
|      | <ul><li>Last Name</li><li>Date of Birth</li></ul>                                                                                                    | City                                                                     |                      |
|      | This is to protect others from accessing and<br>modifying your account. To update this<br>information for the CMS Enterprise Portal, you                                                                                         | State                                                                    | ~                    |
|      | must contact the CBIC customer service center at 877-577-5331.                                                                                                    | Zip Code                                                                 |                      |
|      | You will receive an email notification when your profile is updated.                                                                                                    | Submit                                                                   | Cancel               |

| Step | Action                                                                                                    |                                                                                                    | Screen Displayed                                                                                                    |
|------|----------------------------------------------------------------------------------------------------|----------------------------------------------------------------------------------------------------|----------------------------------------------------------------------------------------------------|
| 5    | For security purposes, you will need to answer all of the security questions before changing any contact information.<br><b>Note:</b> You established your security questions at the same time you created your user ID and password when you initially registered in the CMS Enterprise Portal.<br>Enter the new information and select <b>Submit</b> . | Wy Enterprise Portal         Manage Profile         View Profile         Change Profile         Change Password         Change Security Questions         Register MFA         Remove MFA | Velcome Yolurda Image: Regional and Regional and R |

| Step | Action                                                                         | Screen Displayed                                                                                                    |
|------|--------------------------------------------------------------------------------|----------------------------------------------------------------------------------------------------|
| 6    | The <b>View My Profile</b> page will display, showing the updated information. | CMS.gov My Enterprise Portal Velcome Yolunda Velcome Yolunda V |
|      | A confirmation message will display at the top of the page.                    | My Profile     View My Profile     Change My Profile                                                                                                    |
|      | Click the X on the confirmation message to close it.                           | View ProfileFirst Name: YolundaChange ProfileLast Name:Change PasswordMiddle Name:Change Security QuestionsDate of Birth: 09/06/1*Register MFAE-mail Address:Remove MFAPhone Number:Home Address Line 1: 17 TeHome Address Line 2: APT 2City: ColumbiaState: South CarolinaZip Code: 2929County: USA                                                                                                    |